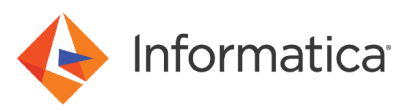

# Configure VPC peering between the Amazon Redshift cluster and the serverless runtime environment

#### Abstract

This article describes how you can configure VPC peering between the Amazon Redshift cluster and the serverless runtime environment.

#### **Supported Versions**

- Informatica<sup>®</sup> Cloud Data Integration Amazon Redshift Connector
- Informatica<sup>®</sup> Cloud Data Integration

### **Table of Contents**

| Overview                |  |
|-------------------------|--|
| Configuring VPC peering |  |

#### **Overview**

When the Amazon Redshift cluster and the serverless runtime environment are in different Virtual Private Clouds (VPCs), you need to configure VPC peering between the Amazon Redshift cluster and the serverless runtime environment to set up an Amazon Redshift V2 connection successfully.

## **Configuring VPC peering**

To set up VPC peering, perform the following steps in the AWS console:

- From the serverless runtime environment VPC, click Peering Connections. The Create peering connection page appears.
- On the Create peering connection page, enter a VPC connection name, the Requester VPC details, and the Requested VPC details.
   The Requester VPC is the VPC of the serverless runtime environment. The Requested VPC is the VPC of the Amazon Redshift cluster.
- Click Create Peering Connection.
  The following image shows the Create peering connection page:

| ALC (nednester).               | <b>4</b>                                                                                                    |            |               | •   | c |  |
|--------------------------------|----------------------------------------------------------------------------------------------------|------------|---------------|-----|---|--|
| CIDRs                          | CIDR                                                                                                    | Status     | Status Reason |     |   |  |
|                                | 024                                                                                                    | associated |               |     |   |  |
| er VPC to peer with<br>Account | My account                                                                                                    |            |               |     |   |  |
| Region                         | Another account  This region (us-west-1)  Another Region                                                                                                    |            |               |     |   |  |
|                                | US West (Oregon) (us west)                                                                                                    | 0          |               | • c |   |  |
|                                | Concernance of the second second seco |            |               |     |   |  |

- 4. On the Requested VPC, click **Peering Connections** tab.
- 5. Go to **Actions** and click **Accept request** to accept the request from the Requester VPC. The following image shows the accept request:

| WS III Services                              | Q Searc | h for servic | es, features | blogs, d  | ocs, and more           | [Alt+5]  | D 4 (         | Munbal • •                       |                   |
|----------------------------------------------|---------|--------------|--------------|-----------|-------------------------|----------|---------------|----------------------------------|-------------------|
| WH 🚺 EC2 🖉 53                                | VPC     | 🐹 Amaz       | on Redshift  |           |                         |          |               |                                  |                   |
| New VPC Experience<br>Tell si what you think |         | Peerin       | g connec     | tions (   | 1/4) Info               |          | C             | Actions A Create p               | eering connection |
| and to be                                    | •       | Q, rm        | er peeriog o | onnection | 5                       |          |               | View details                     | < 1 > 💿           |
| loute Tables                                 | Ē       |              | Name         | v         | Peering connection ID 9 | Status   | Ÿ             | Accept request<br>Reject request | Accepter VPC      |
| Egress Only Internet<br>Gateways             | L       | 0            |              |           | per bittinist case and  | @ Active |               | Ldit DNS settings<br>Manage tags |                   |
| DHCP Options Sets                            |         | 0            | edshift_se   | ver       | +                       | @ Pendir | ng acceptance | Delete peering connection        |                   |
| Jastic IPs<br>Kanaged Prefix Lists           |         | 0            | oregon-to r  | nu        |                         | @ Active | _             |                                  | •                 |
| indpoint Services                            |         |              |              |           |                         |          |               |                                  |                   |
| Peering Connections                          |         |              |              |           |                         |          |               |                                  |                   |
| Natural Afte                                 | . 1     |              |              |           |                         | -        |               |                                  |                   |

- 6. On the Requested VPC, go to **Your VPCs** tab and select the route table.
- 7. Go to Routes > Edit Routes.

The following image shows the Route tables page:

| aws III Services Q Se                                 | urch for services, features, blogs, docs, and more [Alt+5] 🖸 🕹 🖉 Mumbai • |                | _       |
|-------------------------------------------------------|---------------------------------------------------------------------------|----------------|---------|
| 🛅 IAM 🔛 EC2 😸 53 🛒 V                                  | PC 👿 Amazon Redukift                                                      |                |         |
| New VPC Experience<br>Tell us what you think          | Route tables (1/1) une                                                    | Create roote t | table   |
| VSC Dashboard                                         | Q, Filter route tables                                                    | < 1 >          | •       |
| EC2 Global View New                                   | Route table ID: Re-exercise and the S X Clear filters                     |                |         |
| Q Select a VPC                                        | Name V Route table ID V Explicit subnet associat Edge associations        | Main 🖤         | VPC     |
| VIRTUAL PRIVATE<br>CLOUD<br>Your VPCs                 | ·                                                                         | Yes            | vpc-0bb |
| Subnets<br>Route Tables                               | rtb-06a73c05124d4eb33 / Pratik_public_rt                                  |                |         |
| Internet Gateways<br>Egress Only Internet<br>Gateways | Details Subnet associations Edge associations Route propagation Tags      |                | _ 1     |
| DHCP Options Sets<br>Elastic IPs                      | Routes (4)                                                                | Edit routes    |         |

8. Add the route to the Requester VPC.

The route consists of the IP address and the peering connection of the Requester VPC.

The following image shows the routes added:

| lit routes   |   |                            |     |          |            |        |
|--------------|---|----------------------------|-----|----------|------------|--------|
| estination   |   | Target                     |     | Status   | Propagated |        |
|              |   | ann (huilth (huilt) (f. 00 |     | @ Active | No         |        |
| 0.10000/0/20 |   | Q, local                   | ×   | @ Active | No         |        |
| Q 10         | × | Q, pcc                     | ×   | @ Active | No         | Remove |
| Q 0.0.0/0    | × | Q, igw-047                 | • × | @ Active | No         | Remove |
| Add route    |   |                            |     |          |            |        |

- 9. Perform steps 6, 7, and 8 to also edit the route table of the Requester VPC and add the route to the Requested VPC.
- 10. On the Requested VPC, in the **Network and security** settings, go to the VPC security group.
- 11. Go to Inbound rules > Edit inbound rules and add a rule. The following image shows the inbound rules:

| per sola  |   | Protocol infa | Port range info | Source whe |   | Description - optional Indu  |        |
|-----------|---|---------------|-----------------|------------|---|------------------------------|--------|
| Redubit   | ٠ | 10*           | 5439            | Custom ¥   | ٩ | VPC CIDR of Redshift Cluster | Delete |
| ReduitePt | ٠ | 104           | 5439            | Custom •   | ٩ |                              | Deleta |
| Reddiniti | ٠ | 109           | 5419            | Custom ¥   | ٩ | cidlega vpc west2            | Delete |
| Redubit   | ٠ | 101           | 5439            | Custom •   | ٩ | cdeqa.vpc.ext1               | Delete |
| Redubirt  | ٠ | 104           | 5409            | Custom *   | 9 | ediega vpc west2             | Delete |

- 12. Now, add the IP4 CIDR block of the requester VPC to the inbound traffic of the security group.
- 13. Save the changes.

The VPC peering is configured. You can now configure the Amazon Redshift V2 connection.

#### **Authors**

Aditi Tellar Nayak

Sakshi Bansal